## Accessing the ARCS Network

#### I. Purpose:

To provide a procedure for accessing the ARCS network.

### II. Cautions and Hazards:

None.

### III. Requirements:

None.

### **IV.** Procedure:

### A. Information for Manus:

- IP choices for your laptop: 198.252.143.246 198.252.143.247 198.252.143.248
- 2. Netmask: 255.255.255.0
- 3. Gateway: 198.252.143.1
- 4. Adam address: 198.252.143.16

### B. Information for Nauru:

- IP choices for your laptop: 198.129.81.101 198.129.81.102 198.129.81.103
- 2. Netmask: 255.255.255.192
- 3. Gateway: 198.129.81.65
- 4. Adam address: 198.129.81.66

#### C. Important IP address:

1. dmf.arm.gov: 192.148.93.66

### D. Accessing the ARCS network:

1. Plug your computer into one of the unused Ethernet cables located in one of the vans.

- 2. Go to 'My Computer' icon and open up the 'Control Panel' icon.
- 3. Select the 'Network' icon.
- 4. For NT Select Protocol, select TCP/IP.
- 5. For Win95 Select your TCP/IP card.
- 6. Select Properties.
- 7. Keep record of the current information for TCP/IP address, Netmask, and Gateway.
- 8. Change the TCP/IP address, Netmask, and Gateway as per the site you are on.
- 9. Press Apply.
- 10. Press either Yes or Close until the computer asks you to reboot.
- 11. Reboot the computer by answering Yes to the question.
- 12. After reboot select the Start button.
- 13. Select Programs and then Command Prompt.
- 14. At the c:\ prompt type **ping** <Adam's IP address as shown above for the site you are on>
  - If you get 'Reply from' message you are on the network.
  - If you get 'Timed out' you are not on the network.
  - **Note:** adam does not have DNS activated. You need IP address for anything you wish to reach outside of the network.

# V. References:

None.

# VI. Attachments:

None.